# 匯入 OVF 虛擬機

1. 選「虛擬網路」,點「建立/登錄虛擬機器」

| 🥜 localhost.localdomain - VMwar 🗧                                                                                                    | × +                                                                   |                    |          |                |              |                                |           | - [  | x c       |
|----------------------------------------------------------------------------------------------------|-----------------------------------------------------------------------|--------------------|----------|----------------|--------------|--------------------------------|-----------|------|-----------|
| ← → C ① ▲ 不安全                                                                                                    | https://10.237.56.17/ui/#/ho                                          | st/vms             |          |                |              |                                | \$        |      | Θ:        |
| VMIWare" ESXi"                                                                                                    |                                                                       |                    | 4        |                | root@10.237. | 56.17 -   說明                   | ▼   Q搜    | Ø    | •         |
| <ul> <li>□</li> <li>□</li></ul> | <ul> <li>♪ localhost.localdomain - 虚觀</li> <li>◆ 建立/登錄虛擬機器</li> </ul> | 機器<br>主控台 ↓ ▶ 開設電源 | ■ 開閉電源 📲 | 暫停   C 重新整理    | 🗘 動作         |                                | Q 搜尋      |      | $\supset$ |
| 監控                                                                                                    | □虚擬機器▲                                                                | ~ 狀況               | ~ 已使用空間  | ~ 客體作業系統       | ~ 主機名        | 稱 ~                            | 主機 CPU 、  | 主機記憶 | 艘 ~       |
| ▲ 虛擬機器                                                                                                    | Windows_New                                                           | 01                 | I3.5 KB  | Microsoft Win  | dows 未知      |                                | 0 MHz     | 0 MB |           |
| 監控                                                                                                    | 快速篩選器                                                                 | •                  |          |                |              |                                |           | 13   | ΩEI "     |
| <ul> <li>▼ 目 datastore1<br/>監控<br/>更多儲存區</li> <li>● ● 網路</li> <li>1</li> </ul>                                                                                                    | 101 Bittor 14-                                                        |                    |          |                |              |                                |           |      |           |
|                                                                                                    | 工作 ~                                                                  | 目標~                | 散動器 ∨ E  | ]<br>排入佇列 v 已開 | 戦合・イン        | 結果 ▲                           | · · · · · | 已完成▼ | ~         |
|                                                                                                    | Shutdown Guest                                                        | B Windows_New      | root     | 1              |              | 🔮 已成功完成                        |           |      | 171       |
|                                                                                                    | Mount Tools Installer                                                 | Windows_New        | root     |                |              | <ul> <li>E&amp;35.2</li> </ul> |           |      |           |

2. 選「從 OVF 或 OVA 檔案部署虛擬機器」,點「下一頁」

| Iocalhost.localdomain - VMwar × +                                                                                                    |                                                                             |                                      |                                             |
|----------------------------------------------------------------------------------------------------|-----------------------------------------------------------------------------|--------------------------------------|---------------------------------------------|
| ← → C ☆ ▲ 不安全   https://10.237.56.1                                                                                                    | 7/ui/#/host/vms                                                             | ☆ (                                  | 0 0 :                                       |
| VMWare ESXi                                                                                                    |                                                                             | root@10.237.56.17 -   說明 -   Q服      | <b>ġ</b> -                                  |
| 管 導電器 💿 👘 localhost.localdo                                                                                                    | main - 虛擬構器                                                                 |                                      |                                             |
| ▼ □ 主機<br>公 新増虚解機器                                                                                                    |                                                                             |                                      |                                             |
| <ul> <li>監控</li> <li>▲ 建設制器</li> <li>◆ 建設制器</li> <li>→ 建設制器</li> <li>3 强取結存區</li> <li>◆ 砂 Window</li> <li>4 授儒合約</li> <li>5 部署選項</li> <li>5 部署通項</li> <li>5 計售換定</li> </ul> | 選取社 立類型   您希望如何建立虛擬機器?   建立新的虛擬機器   2000-00-000-000-000-000-000-000-000-000 | 遵項可引導您完成從 OVF 與 VMDK 檔案建立虛擬機器的<br>序。 | 主機記憶體 ~<br>0 MB<br><b>1 項目</b> <sub>》</sub> |
| 更多虚和<br>◆ 目 読存區<br>◆ 目 结石點<br>◆ 目 datastor<br>監控<br>更多儲存<br>夏 解路                                                                                                    | 從 OV 我 OVA 加茶品等這級總書<br>查證現有產業標識器                                            |                                      |                                             |
| <b>vm</b> ware <sup>,</sup>                                                                                                    |                                                                             | 上一] 下一頁 完成 取消                        | 已完成 • ◆<br>2<br>2                           |

3. 輸入虛擬機名稱「CentOS7\_IMPORT」,點「按一下以選取或拖放檔案」

| / localhost.loca                       | Idomain - VMwar 🗙 🕂                                                                                         |                                                      |     | -          |               | × |
|----------------------------------------|----------------------------------------------------------------------------------------------------|------------------------------------------------------|-----|------------|---------------|---|
| < → C (2                               | ▲ 不安全   https://10.237.56                                                                                   | .17/ui/#/host/vms                                    | ☆   | 0 🖸        | 0             | : |
| vmware' Es                             | SXi                                                                                                    | root@10.237.56.17 +   說明 +                           | 1 Q | 供尋         |               |   |
| """ 等登器                                | E localhost.local                                                                                           | domain - 虛擬器器                                        |     |            |               |   |
| ▼ 』 主機                                 | 管新增虛擬機器 - CentOS7_IMPORT                                                                                    |                                                      |     |            |               |   |
| 監控<br>整控<br>→ 全部機器<br>→ 例 Window<br>監控 | <ul> <li>✓ 1 選取建立規型</li> <li>2 選取 OVF 和 VMDK 檔案</li> <li>3 選取請存區</li> <li>4 授權合約</li> <li>5 部署選項</li> </ul> | 選取 OVF 和 VMDK 檔案<br>針對您要部署的虛擬機關爆取 OVF 和 VMDK 檔案或 OVA |     | 主機<br>0 MB | 3億艘 ~<br>1項目, |   |
| 更多虚弱                                   | 6 其他設定<br>7 即將完成                                                                                            | 38005322                                             |     |            |               |   |
| ◆日 datasto<br>※日 datasto<br>服務<br>型券価格 |                                                                                                    | 按一下以選取或拖放檔案                                          |     |            | * -           |   |
|                                        | <b>vm</b> ware <sup>®</sup>                                                                                 |                                                      |     | 2.         |               |   |
|                                        |                                                                                                    | 上一頁 一 光成                                             | 取消  |            |               |   |
|                                        |                                                                                                    |                                                      |     |            |               |   |

4. 找到匯出的檔案,選「CentOS7.ovf」及「CentOS7-disk1.vmdk」 點「開啟」

| 🥜 localhost.localdomain - VMwar 🗙                                                                                                    | +                                                                                                    |                                           |          |        | -                               |                  | × |
|----------------------------------------------------------------------------------------------------|----------------------------------------------------------------------------------------------------|-------------------------------------------|----------|--------|---------------------------------|------------------|---|
| ← → C ① ▲ 不安全   http:                                                                                                    | +5://10.237.56.17/ui/#/host/vms                                                                                                    |                                           |          | ☆      | 0 🖸                             | 0                | : |
| vmware esxi                                                                                                    |                                                                                                    | root@10.237.56.1                          | 7 👻   說明 | - 1 🧕  | 搜尋                              |                  |   |
| Viniware         ESXI           ● 主場         ● 新物虚磁磁機器           ● 注場         ● 新物虚磁磁機器           ● 注場         ● 新物虚磁磁機器           ● 全磁磁磁器         ● 北田のか<br>監控           ● Window         ● 建築電路           ● 公園電路         ● 建築電路           ● 金融電路         ● 建築の中和           ● 建築電路         ● 建築の中和           ● 建築電路         ● 建築の中和           ● 建築の中和         ● 建築の中和           ● 建築の中和         ● 建築の中和           ● 連要の市和         ● 建築の中和           ● 建築の中和         ● 建築の中和           ● 建築の中和         ● 建築 | Incathost.localdomain - 虚配器         開設         日 一 (1)         日 一 (1)         日 日 一 (1)         日 日 日 日 (1)         日 日 日 (1)         日 日 日 (1)         日 日 (1)         日 日 (1)         日 日 (1)         日 日 (1)         日 日 (1)         日 日 (1) | root@10.237.56.1<br>授章 CentOS7<br>⑧谜 ▼ □□ |          |        | · 搜尋<br>主機調<br>0 MB<br>已完成<br>2 | n 他 總 " ~ 1 项目 , |   |
|                                                                                                    |                                                                                                    |                                           | 76071    | -10/11 |                                 |                  |   |
|                                                                                                    |                                                                                                    |                                           |          |        |                                 |                  |   |

5. 選「下一頁」

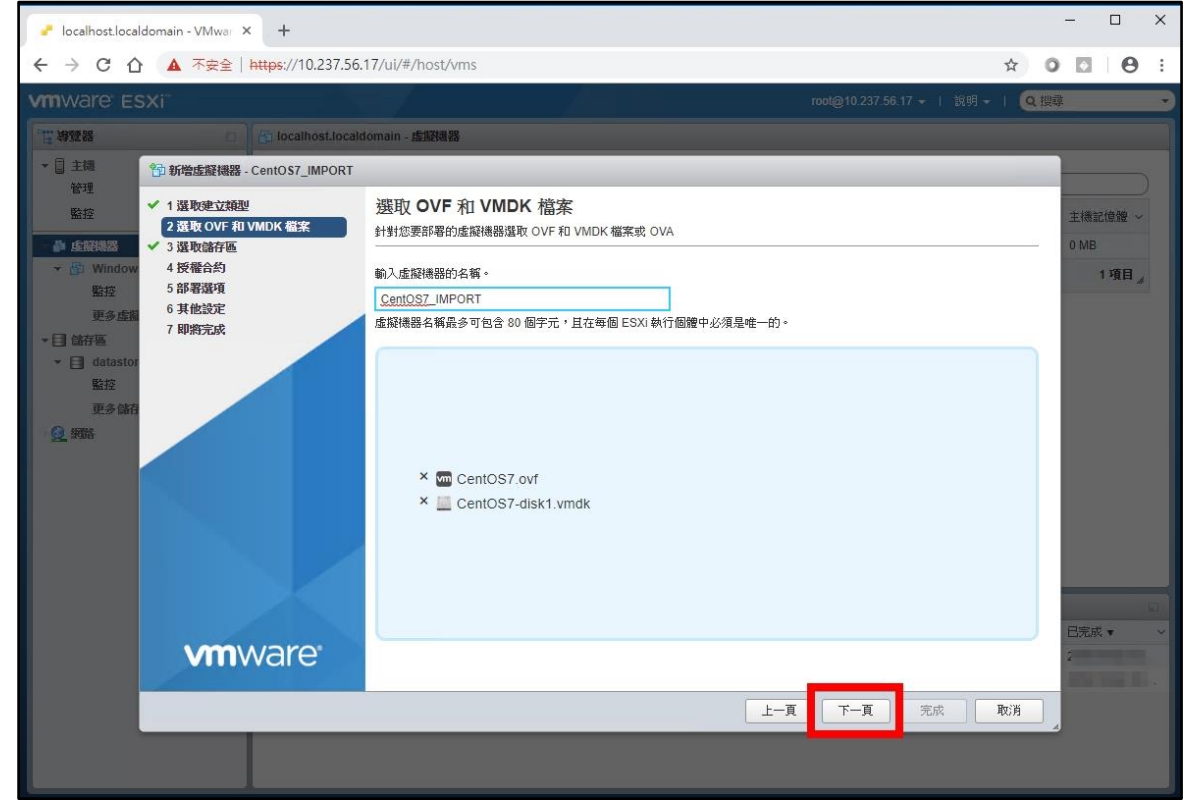

6. 選「datastorel」儲存區,點「下一頁」

| 🥜 localhost.localdomain - VMwar 🗙 🕂                                                                                                    |                              |             |                 |                      |          | -            |        | × |
|----------------------------------------------------------------------------------------------------|------------------------------|-------------|-----------------|----------------------|----------|--------------|--------|---|
| ← → C ① ▲ 不安全   https://                                                                                                    | //10.237.56.17/ui/#/host/vms |             |                 |                      | ☆ 0      |              | Θ      | : |
| vmware esxi                                                                                                    |                              |             | root(           | ፬10.237.56.17 →   說明 | - 1 (Q 搜 | 1.           |        | • |
| · 清. 発露器 (1) [5] 10                                                                                                    | calhost.localdomain - 虛辭職器   |             |                 |                      |          |              |        |   |
| ★ 直接<br>10 新增虛擬機器 - CentO:<br>10 新增虛擬機器 - CentO:                                                                                                    | S7_IMPORT                    | _           | _               |                      |          | <b> </b>     |        |   |
| <ul> <li>管理</li> <li>「 1 選取建立規型</li> <li>✓ 1 選取建立規型</li> <li>✓ 2 選取 OVF 和 VMDK 4</li> <li>✓ 3 選取結存画</li> </ul>                                                                                                    | 選取儲存區<br>選取要在其中儲存組態和磁碟檔案的資料  | 将放區。        |                 |                      |          | 主機記t<br>0 MB | (22) ~ |   |
| → 圖 Window 4 授權合約                                                                                                    | 下列資料存放區可從您還取的目的地資源           | 原存取。請為虛擬機器組 | 目態檔和所有虛擬磁碟選取    | 目的地資料存放區。            |          | 1            | 項目。    |   |
| ● 五日本 10 日本 10 日 | 212                          | ~ 容量 ~      | 可用 ~ 類型         | ~ 精簡佈建 ~ 存取          | ~        |              |        |   |
| ▼目 儲存區 7 即將完成                                                                                                    | datastore1                   | 192.5 GB    | 179.69 GB VMFS5 | 受支援 單一               |          |              |        |   |
| ▼ 目 datastor<br>殿控                                                                                                    |                              |             |                 |                      | 1項目      |              |        |   |
|                                                                                                    | re <sup>.</sup>              |             |                 |                      |          | 已完成,         |        |   |
|                                                                                                    |                              |             |                 |                      | Der 112  | 1-1 11 1     |        |   |
|                                                                                                    |                              |             |                 | 下一頁 元成               | RU FI    |              |        |   |

|                                                            | attomain - <u>虚</u> 磁構器<br>「<br>部署選項<br>違取部署選項<br>網給對應 |                    |                    |                    | 主機記    | 意體 ~        |
|------------------------------------------------------------|--------------------------------------------------------|--------------------|--------------------|--------------------|--------|-------------|
| 機器 - CentOS7_IMPORT<br>这種型<br>/F 和 VMDK 檔案<br>手匾<br>2<br>2 | T<br>部署選項<br><sup>進取部署選項</sup><br>網給對應                 |                    |                    |                    | 主機記    | <b>京雅</b> ~ |
| 过规型<br>/F 和 VMDK 檔案<br>字画<br>和<br>\$                       | 部署選項<br>違取部署遵項<br>網路對應                                 |                    |                    |                    | 主機記    | 憶體 ~        |
| Ŕ                                                          | 網路對應                                                   | and a statement of | •                  |                    | 0 MB   |             |
|                                                            |                                                        | bridged VM Network |                    | •                  | 1      | 項目。         |
|                                                            | 磁碟佈建                                                   | ● 精簡 ○ 完整          |                    |                    |        |             |
|                                                            | 自動開啟電源                                                 |                    |                    |                    |        |             |
| <b>n</b> ware <sup>,</sup>                                 |                                                        |                    |                    |                    | 已完成    | -           |
|                                                            | mware                                                  | mware <sup>.</sup> | mware <sup>*</sup> | mware <sup>.</sup> | mware. | mware.      |

7. 網路、磁碟、自動開啟電源使用預設選項,點「下一頁」

8. 發生錯誤,修改一下設定檔以符合 ESXi 環境,點「取消」

| Iocalhost.localdomain - VMwar × +                                                                                                    |                                  | ×                                        |
|----------------------------------------------------------------------------------------------------|----------------------------------|------------------------------------------|
| ← → C ☆ ▲ 不安全   https://10.237.56.17/                                                                                                    | ui/#/host/vms                    | ☆ 0 🖸 \varTheta :                        |
| vmware esxi                                                                                                    | root@10.                         | 237.56.17 -   說明 -   Q.搜尋 ->             |
| 「日存登録」 「」 localhost.localdom                                                                                                    | ain-虛謬機器                         |                                          |
| <ul> <li>● 主題</li> <li>● 新始选度限器 - CentOS7_IMPORT</li> <li>管理</li> <li>● 1 激励建立規型</li> <li>● 1 激励建立規型</li> <li>● 2 激励の使用UMDK 部等</li> </ul>                                                                                                    | ◆ 第 25 行: 硬證先列 [ vmx-16 ] 不变支援 - | <ul> <li>(※)</li> <li>主機記憶驗 ~</li> </ul> |
| ◆ 生活時20<br>◆ 注意時20<br>◆ 注意時20<br>◆ 注意時20<br>◆ 注意時20<br>● 生活時20<br>● 生活時20 | 被Kuncentron soowaa               | 0 MB<br>1 現日。                            |
| <b>vm</b> ware <sup>®</sup>                                                                                                    |                                  | 2018/10/04 10                            |
|                                                                                                    | <b>上一页</b> 下一                    | 真 完成 取消                                  |
|                                                                                                    |                                  |                                          |

| 官取       |   | CentOS7.ovf    |                         |   |
|----------|---|----------------|-------------------------|---|
| 面        | * | E CONCOST GISK | Open with VMware Player |   |
| 載        | * |                | 7-Zip                   | > |
| 件        | * |                | CRC SHA                 | > |
| H        | * |                | 開啟檔案(H)                 |   |
| 0        | ~ |                | 共用對象(H)                 | > |
| 0        |   |                | 還原酱版(V)                 |   |
| eDrive   |   |                |                         | > |
| ŧ        |   |                |                         |   |
| 載        |   |                | 複製(C)                   |   |
| 件        |   |                | <br>注意地应应               |   |
| 樂        |   |                | 建立提(2)                  |   |
| 南        |   |                | 删除(D)                   |   |
| сн<br>цн |   |                | 重新命名(M)                 |   |
| 7        |   |                | 內容(R)                   |   |

9. 於主機桌面環境 CentOS7. ovf 檔案按右鍵,點「開啟檔案(H)...」

10. 點「更多應用程式↓」

| CentOS7.ov | 你要你们的你儿光空?                       |
|------------|----------------------------------|
| CentOS7-di | 心要如凹開啟匹愊条?                       |
|            | 繼續使用此應用程式                        |
|            | <b>除</b> る VMware Player<br>当 新増 |
|            | 其他選項                             |
|            | 在「市集」中尋找應用程式                     |
|            | 更多應用程式 ↓                         |
|            | 一律使用此應用程式來開啟 .ovf 檔案             |
|            | 確定                               |
|            |                                  |

11. 選「記事本」,點「確定」

| CentOS7.mf | 您要如何開啟此檔案?           |   |
|------------|----------------------|---|
|            | WinCDEmu mounter     | ^ |
|            | Windows Media Player |   |
|            | Word 2016            |   |
|            | WordPad              |   |
|            | ☞ 小畫家                |   |
| 1          | 2 記事本                |   |
|            | 尋找此電腦上的其他應用程式        | ~ |
|            | 一律使用此應用程式來開啟 .ovf 檔案 |   |
| 22.42      | 2 確定                 |   |

# 12. 按「Ctrl + F」開啟尋找功能,輸入「vmx」,點「找下一個(F)」

| /// CentOS7.ovf - 記事本                                                                                                    |                                                                                                    |                                                                          | - 🗆 🛛                 |
|----------------------------------------------------------------------------------------------------|----------------------------------------------------------------------------------------------------|--------------------------------------------------------------------------|-----------------------|
| 檔案(F) 編輯(E) 格式(O) 檢視(V) 說明(H)                                                                                                    |                                                                                                    |                                                                          |                       |
| xml version="1.0" encoding="UTF-8"? Generate</td <td>ed by VMware ovftool 4</td> <td>4.3.0 (build-10104578), UTC 1</td> <td>ime: 2018-09 /</td>                                                                                                    | ed by VMware ovftool 4                                                                                    | 4.3.0 (build-10104578), UTC 1                                            | ime: 2018-09 /        |
| -29T04:53:21.282067Z> <envelope <="" td="" vmw:buildid="bui&lt;/td&gt;&lt;td&gt;ld-10104578" xmlns="ht&lt;/td&gt;&lt;td&gt;ttp://schemas.dmtf.org/ovf/er&lt;/td&gt;&lt;td&gt;velope/1"></envelope>                                                                                                    |                                                                                                    |                                                                          |                       |
| xmlns:clm= http://schemas.dmtl.org/wbem/wsclm/l/co.<br>ymlns:read="http://schemas.dmtl.org/wbem/wsclm/l/co.                                                                                                    | im gchama/2/CIM Pegonr                                                                                    | reallocationSettingDate"                                                 | .ope/1                |
| xmlns.fasd= nttp://schemas<br>xmlns:vmy="http://www.ymyai 鼻按                                                                                                    |                                                                                                    | × z/wbem/wscim/1/cim-                                                    |                       |
| schema/2/CIM_VirtualSystem                                                                                                    |                                                                                                    | ma-instance"> <rei< td=""><td>erences&gt;</td></rei<>                    | erences>              |
| <file byte<="" ovf:href="CentOS7-dis] 尋找目標(N) ymxd&lt;/td&gt;&lt;td&gt;找下&lt;/td&gt;&lt;td&gt;-@① ferences&gt; &lt;DiskSed&lt;/td&gt;&lt;td&gt;tion&gt;&lt;/td&gt;&lt;/tr&gt;&lt;tr&gt;&lt;td&gt;&lt;info&gt;Virtual disk informat&lt;/td&gt;&lt;td&gt;&lt;/td&gt;&lt;td&gt;locationUnits=" td=""><td>* 2^30"</td></file> | * 2^30"                                                                                                   |                                                                          |                       |
| ovf:format="http://www.ymwa                                                                                                    |                                                                                                    | 取演 imized"                                                               |                       |
| ovf:populatedSize="12791971;                                                                                                    | )向上(1) ()向下(1)                                                                                            | The list of logical                                                      |                       |
| networks <networl <="" td="" 口大小寫視為相異(c)=""><td>011-00</td><td>network<td>&gt;</td></td></networl>                                                                                                    | 011-00                                                                                                    | network <td>&gt;</td>                                                    | >                     |
| <td>#107#£</td> <td>I machine</td> <td><name>CentOS</name></td>                                                                                                    | #107#£                                                                                                    | I machine                                                                | <name>CentOS</name>   |
| / 04-01t <uperatingsystemsection ovi:1d:<="" td=""><td><pre>// ovi:version= / //info&gt; //Operatin</pre></td><td>vmw:osiype= centos/_04Guest</td><td>~</td></uperatingsystemsection>                                                                                                    | <pre>// ovi:version= / //info&gt; //Operatin</pre>                                                        | vmw:osiype= centos/_04Guest                                              | ~                     |
| <virtualhardwaresection> <info>Virtual hardwareSection&gt;</info></virtualhardwaresection>                                                                                                    | are requirements <td>&gt; <svstem></svstem></td> <td></td>                                                | > <svstem></svstem>                                                      |                       |
| <vssd:elementname>Virtual Hardware Family<td>ementName&gt; <vs< td=""><td>ssd:InstanceID&gt;O<td>iceID&gt;</td></td></vs<></td></vssd:elementname>                                                                                                    | ementName> <vs< td=""><td>ssd:InstanceID&gt;O<td>iceID&gt;</td></td></vs<>                                | ssd:InstanceID>O <td>iceID&gt;</td>                                      | iceID>                |
| <vssd:virtualsystemidentifier>CentOS 7 64-bit<td>d:VirtualSystemIdentif</td><td>fier&gt;</td><td></td></vssd:virtualsystemidentifier>                                                                                                    | d:VirtualSystemIdentif                                                                                    | fier>                                                                    |                       |
| <vssd:virtualsystemlype>vmx-16<td>lype&gt; </td><td><li><li>Item&gt;</li></li></td><td>a 🔰</td></vssd:virtualsystemlype>                                                                                                    | lype>                                                                                                    | <li><li>Item&gt;</li></li>                                               | a 🔰                   |
| CPUs <rasd elementname=""></rasd>                                                                                                    | virtual (PH(s) <td>:Description&gt;Number of virtus<br/>1.ElementName&gt;</td> <td></td>                  | :Description>Number of virtus<br>1.ElementName>                          |                       |
| <rasd:instanceid>1</rasd:instanceid> <rasd< td=""><td>:ResourceType&gt;3<td>ResourceType&gt;</td><td></td></td></rasd<>                                                                                                    | :ResourceType>3 <td>ResourceType&gt;</td> <td></td>                                                       | ResourceType>                                                            |                       |
| <rasd:virtualquantity>2</rasd:virtualquantity>                                                                                                    | <item< td=""><td>n&gt; <rasd:allocationur< td=""><td>its&gt;byte *</td></rasd:allocationur<></td></item<> | n> <rasd:allocationur< td=""><td>its&gt;byte *</td></rasd:allocationur<> | its>byte *            |
| 2^20 <rasd:descript< td=""><td>ion&gt;Memory Size<td>Description&gt;</td><td></td></td></rasd:descript<>                                                                                                    | ion>Memory Size <td>Description&gt;</td> <td></td>                                                        | Description>                                                             |                       |
| <rasd:elementname>2046MB of memory</rasd:elementname> 2046MB of memory2046MB of memory <td>ne&gt; <rasd:inst<br>rasd:VirtualOnantitus2</rasd:inst<br></td> <td>tanceID&gt;2</td> <td>/Itom&gt;</td>                                                                                                    | ne> <rasd:inst<br>rasd:VirtualOnantitus2</rasd:inst<br>                                                   | tanceID>2                                                                | /Itom>                |
| <li><li><li><li><li><li><li><li><li><li></li></li></li></li></li></li></li></li></li></li>                                                                                                    | ress>0                                                                                                    | <rasd:description>US</rasd:description>                                  | B Controller          |
| (EHCI) <rasd:elementname< td=""><td>e&gt;usb<td>ne&gt;</td><td></td></td></rasd:elementname<>                                                                                                    | e>usb <td>ne&gt;</td> <td></td>                                                                           | ne>                                                                      |                       |
| <rasd:instanceid>3</rasd:instanceid> <rasd< td=""><td>ResourceSubType&gt;vmwar:</td><td>re.usb.ehci<td>Type&gt;</td></td></rasd<>                                                                                                    | ResourceSubType>vmwar:                                                                                    | re.usb.ehci <td>Type&gt;</td>                                            | Type>                 |
| <rasd:kesourcelype>23</rasd:kesourcelype>                                                                                                    | <vmw:config ovf:requir<="" td=""><td>red="false" vmw:key="ehc1Enat</td><td>oled"</td></vmw:config>        | red="false" vmw:key="ehc1Enat                                            | oled"                 |
| <pre>vmw:value= true /&gt;   </pre> <pre></pre> <pre>crasd:Description&gt;SCSL Controller</pre>                                                                                                    | <rasu:audress>0<td>asu:Auuless&gt;</td><td></td></rasu:audress>                                           | asu:Auuless>                                                             |                       |
| <rasd:elementname>scsiController0<td>e&gt; <rasd:insta< td=""><td>anceID&gt;4</td><td></td></rasd:insta<></td></rasd:elementname>                                                                                                    | e> <rasd:insta< td=""><td>anceID&gt;4</td><td></td></rasd:insta<>                                         | anceID>4                                                                 |                       |
| <rasd:resourcesubtype>lsilogic<td>pe&gt; <rasd:resc< td=""><td>ourceType&gt;6<td>e&gt;</td></td></rasd:resc<></td></rasd:resourcesubtype>                                                                                                    | pe> <rasd:resc< td=""><td>ourceType&gt;6<td>e&gt;</td></td></rasd:resc<>                                  | ourceType>6 <td>e&gt;</td>                                               | e>                    |
|                                                                                                    | Address> <ras< td=""><td>sd:Description&gt;IDE</td><td></td></ras<>                                       | sd:Description>IDE                                                       |                       |
| Lontroller <rasd:element< td=""><td>PagewreeTupes5<td>PagenreeTupes</td><td><i td="" tom<=""></i></td></td></rasd:element<>                                                                                                    | PagewreeTupes5 <td>PagenreeTupes</td> <td><i td="" tom<=""></i></td>                                      | PagenreeTupes                                                            | <i td="" tom<=""></i> |
| ovf:required="false"> <rasd:#ddressonparen< td=""><td>t&gt;0<td>rent&gt;</td><td>&lt;1 cem</td></td></rasd:#ddressonparen<>                                                                                                    | t>0 <td>rent&gt;</td> <td>&lt;1 cem</td>                                                                  | rent>                                                                    | <1 cem                |
| <rasd:automaticallocation>false<td>ocation&gt; <rasd< td=""><td>d:ElementName&gt;cdromO<td>ementName&gt;</td></td></rasd<></td></rasd:automaticallocation>                                                                                                    | ocation> <rasd< td=""><td>d:ElementName&gt;cdromO<td>ementName&gt;</td></td></rasd<>                      | d:ElementName>cdromO <td>ementName&gt;</td>                              | ementName>            |
| <rasd:instanceid>6</rasd:instanceid>                                                                                                    | <rasd:parent>5<td>Parent&gt;</td><td></td></rasd:parent>                                                  | Parent>                                                                  |                       |
| <rasd:resourcetype>15</rasd:resourcetype>                                                                                                    | <vmw:config ovf:requir<="" td=""><td>red="false"</td><td></td></vmw:config>                               | red="false"                                                              |                       |
| vmw:key= connectable.allowGuestControl Vmw:Value=                                                                                                    | iaise /> /rasd·FlementName                                                                                | n> <1tem><br>sdigbO/ragd.FlamantNamas                                    |                       |
| NIASU.AUUTESSOM ATERCZON/TASU.AUUTESSOMPATERCZ                                                                                                    | <rasu.elementwame< td=""><td>szuiskosziasu.Elementwamez</td><td></td></rasu.elementwame<>                 | szuiskosziasu.Elementwamez                                               |                       |

## 13. 找到「vmx-16」的系統類型

| CentOS7.ovf - 記事本                                                                                                    |                                                                                                    |                                                                          | - 🗆 ×                     |
|----------------------------------------------------------------------------------------------------|----------------------------------------------------------------------------------------------------|--------------------------------------------------------------------------|---------------------------|
| 檔案(F) 編輯(E) 格式(O) 檢視(V) 說明(H)                                                                                                    |                                                                                                    |                                                                          |                           |
| xml version="1.0" encoding="UTF-8"?                                                                                                    | Generated by VMware ov</td <td>ftool 4.3.0 (build-101045</td> <td>78), UTC time: 2018-09</td>                      | ftool 4.3.0 (build-101045                                                | 78), UTC time: 2018-09    |
| -29T04:53:21.282067Z> <envelope td="" vmw:t<=""><td>ouildId="build-10104578" xm</td><td>lns="http://schemas.dmtf.</td><td>org/ovf/envelope/1"</td></envelope> | ouildId="build-10104578" xm                                                                                        | lns="http://schemas.dmtf.                                                | org/ovf/envelope/1"       |
| kmlns:cim="http://schemas.dmtf.org/wben                                                                                                    | 1/wscim/1/common" xmlns:ovf                                                                                        | ="http://schemas.dmtf.org                                                | /ovf/envelope/1"          |
| kmlns:rasd="http://schemas.dm+f_org/wbe                                                                                                    | m/macim/1/cim_achema/2///1M                                                                                        | Perovice UpcationSettin                                                  | gData"                    |
| kmlns:vmw="http://www.vmware 尋找                                                                                                    |                                                                                                    | × g/wbem/wsc1                                                            | m/l/cim-                  |
| Schema/2/CIM_VirtualSystemSe                                                                                                    |                                                                                                    | ema-instanc                                                              | e > <kerences></kerences> |
| KFIIe OVI:HIEI= CellUS/-dISI 尋找目標(N): い                                                                                                    | mx                                                                                                    | 我下一個任 Elefences>                                                         | <pre></pre>               |
| vf·diekId="umdiek1" ouf·fi                                                                                                    |                                                                                                    |                                                                          | Tis- Oyle - 2.50          |
| byf.format="http://www.wwwa                                                                                                    | 方向                                                                                                    |                                                                          |                           |
| hyf:populatedSize="12791971                                                                                                    |                                                                                                    | The list of                                                              | logical                   |
| networks /info <networl td="" □大小寫視為林<=""><td></td><td>network<td>escription&gt;</td></td></networl>                                                          |                                                                                                    | network <td>escription&gt;</td>                                          | escription>               |
| <td></td> <td>l machine<!--</td--><td>Info&gt; <name>CentOS</name></td></td>                                                                                  |                                                                                                    | l machine </td <td>Info&gt; <name>CentOS</name></td>                     | Info> <name>CentOS</name> |
| 7 64-bit <operatingsystemsec< td=""><td>tion ovf:id="107" ovf:vers</td><td>ion="7" vmw:osType="cento</td><td>s7_64Guest"&gt;</td></operatingsystemsec<>       | tion ovf:id="107" ovf:vers                                                                                         | ion="7" vmw:osType="cento                                                | s7_64Guest">              |
| <pre><info>The kind of installed guest opera</info></pre>                                                                                                    | ting system 0</td <td>peratingSystemSection&gt;</td> <td></td>                                                     | peratingSystemSection>                                                   |                           |
| <virtualhardwaresection> <info>Vi</info></virtualhardwaresection>                                                                                             | rtual hardware requirement.                                                                                        | s <system></system>                                                      |                           |
| <vssd:elementname>Virtual Hardware Fami</vssd:elementname>                                                                                                    | ly                                                                                                    | <vssd:instanceid>0<td>ssd:InstanceID&gt;</td></vssd:instanceid>          | ssd:InstanceID>           |
| weed.Wirtue System dentifiersCentOS 7                                                                                                    | 64 bit/(veed.VirtualSystem                                                                                         | ldentifier>                                                              |                           |
| vssd:VirtualSystemlype>vmx-16 <td>rtualSystemlype&gt; <td>ystem&gt; <ltem></ltem></td><td>C II i - t 1</td></td>                                              | rtualSystemlype> <td>ystem&gt; <ltem></ltem></td> <td>C II i - t 1</td>                                            | ystem> <ltem></ltem>                                                     | C II i - t 1              |
| "PILas/read Descriptions stand:                                                                                                    | lowontNews>2 wirtual CPII(a                                                                                        | <rasd:description>Number</rasd:description>                              | of virtual                |
| rand.InstanceID_1/rand.InstanceID_                                                                                                    | read. PegourceTupes3                                                                                               | /rasd.DiementMame>                                                       |                           |
| rasd. Firstancerb/14/fasd. Firstancerb/                                                                                                    | antitys <td><li>Items <rasd.kl< li=""></rasd.kl<></li></td> <td>locationIInits&gt;hyte *</td>                      | <li>Items <rasd.kl< li=""></rasd.kl<></li>                               | locationIInits>hyte *     |
| P^20                                                                                                    | sd Description>Memory Size                                                                                         |                                                                          | rocationon response       |
| <rasd:elementname>2048MB of memory<td>d:ElementName&gt; <ra< td=""><td>sd:InstanceID&gt;2<td>tanceID&gt;</td></td></ra<></td></rasd:elementname>              | d:ElementName> <ra< td=""><td>sd:InstanceID&gt;2<td>tanceID&gt;</td></td></ra<>                                    | sd:InstanceID>2 <td>tanceID&gt;</td>                                     | tanceID>                  |
| <rasd:resourcetype>4<td>e&gt; <rasd:virtualqua< p=""></rasd:virtualqua<></td><td>ntity&gt;2048<td>uantity&gt; </td></td></rasd:resourcetype>                  | e> <rasd:virtualqua< p=""></rasd:virtualqua<>                                                                      | ntity>2048 <td>uantity&gt; </td>                                         | uantity>                  |
| <item ovf:required="false"></item>                                                                                                    | <rasd:address>0<td>dress&gt; <rasd:desc< td=""><td>ription&gt;USB Controller</td></rasd:desc<></td></rasd:address> | dress> <rasd:desc< td=""><td>ription&gt;USB Controller</td></rasd:desc<> | ription>USB Controller    |
| (EHCI) <rasd< td=""><td>l:ElementName&gt;usb<td>mentName&gt;</td><td>100000</td></td></rasd<>                                                                 | l:ElementName>usb <td>mentName&gt;</td> <td>100000</td>                                                            | mentName>                                                                | 100000                    |
| <rasd:instanceid>3</rasd:instanceid>                                                                                                    | <rasd:resourcesubtyp< td=""><td>e&gt;vmware.usb.ehci<td>esourceSubType&gt;</td></td></rasd:resourcesubtyp<>        | e>vmware.usb.ehci <td>esourceSubType&gt;</td>                            | esourceSubType>           |
| <rasd:resourcetype>23<td>e&gt; <vmw:config_ovf< td=""><td>:required="false" vmw:key</td><td>="ehciEnabled"</td></vmw:config_ovf<></td></rasd:resourcetype>    | e> <vmw:config_ovf< td=""><td>:required="false" vmw:key</td><td>="ehciEnabled"</td></vmw:config_ovf<>              | :required="false" vmw:key                                                | ="ehciEnabled"            |
| vmw:value="true"/>                                                                                                    | <li><li>Item&gt; <rasd:addre< li=""></rasd:addre<></li></li>                                                       | ss>U                                                                     |                           |
| krasd:Description>SCS1 Controller <td>LElementMomes</td> <td>d. Instance ID. A. (read. Inst</td> <td>an an IDs</td>                                           | LElementMomes                                                                                                    | d. Instance ID. A. (read. Inst                                           | an an IDs                 |
| <pre>krasd:DecourceSubTures lailegics/read:DecourceSubTures</pre>                                                                                             | an an an an an an an an an an an an an a                                                                           | d:InstanceID>4ad:DogourcoTupo>6 <td></td>                                |                           |
| //tasu.Resourcesuorype>rsirogic <td>aggs1//ragd.iddraggs</td> <td><ragd description="">IDF</ragd></td> <td>esourcerype&gt;</td>                               | aggs1//ragd.iddraggs                                                                                               | <ragd description="">IDF</ragd>                                          | esourcerype>              |
| Controllers/rasd:Description>                                                                                                    | rasd:ElementName>ideContro                                                                                         | ller1                                                                    |                           |
| <rasd:instanceid>5</rasd:instanceid>                                                                                                    | <rasd:resourcetype>5</rasd:resourcetype>                                                                           |                                                                          | <item< td=""></item<>     |
| pvf:required="false"> <rasd:add< td=""><td>lressOnParent&gt;O<td>ssOnParent&gt;</td><td></td></td></rasd:add<>                                                | lressOnParent>O <td>ssOnParent&gt;</td> <td></td>                                                                  | ssOnParent>                                                              |                           |
| <rasd:automaticallocation>false<td>utomaticAllocation&gt;</td><td><rasd:elementname>cdrom</rasd:elementname></td><td>0</td></rasd:automaticallocation>        | utomaticAllocation>                                                                                                | <rasd:elementname>cdrom</rasd:elementname>                               | 0                         |
| <rasd:instanceid>6<td>D&gt; <rasd:parent>5&lt;</rasd:parent></td><td>/rasd:Parent&gt;</td><td></td></rasd:instanceid>                                         | D> <rasd:parent>5&lt;</rasd:parent>                                                                                | /rasd:Parent>                                                            |                           |
| <rasd:resourcetype>15</rasd:resourcetype> 15 <td>e&gt; <vmw:config ovf<="" td=""><td>:required="false"</td><td></td></vmw:config></td>                        | e> <vmw:config ovf<="" td=""><td>:required="false"</td><td></td></vmw:config>                                      | :required="false"                                                        |                           |
| wmw:key="connectable.allowGuestControl"                                                                                                    | vmw:value="false"/>                                                                                                |                                                                          |                           |
| <pre>Krasd:addressUnParent&gt;U</pre>                                                                                                    | rarent> <rasd.flem< td=""><td>entwame&gt;diskU<td>ntwame&gt;</td></td></rasd.flem<>                                | entwame>diskU <td>ntwame&gt;</td>                                        | ntwame>                   |

## 14. 將 vmx-16 改成「vmx-12」(ESXi 6.5 的系統硬體類型)

| Image: CentOS7.ovf - 記事本                                                                                                    |                                                                                                    | - U                             | ×   |
|----------------------------------------------------------------------------------------------------|----------------------------------------------------------------------------------------------------|---------------------------------|-----|
| 檔案(F) 編輯(E) 格式(O) 檢視(V) 說明(H)                                                                                                    |                                                                                                    |                                 |     |
| xml version="1.0" encoding="UTF-8"? Gener</td <td>ated by VMware ovftool 4.3.0 (build-10104578), UTC</td> <td>time: 2018-0</td> <td>19</td>                                                                                                    | ated by VMware ovftool 4.3.0 (build-10104578), UTC                                                                       | time: 2018-0                    | 19  |
| -29T04:53:21.282067Z> <envelope <="" td="" vmw:buildid="b&lt;/td&gt;&lt;td&gt;ouild-10104578" xmlns="http://schemas.dmtf.org/ovf/e&lt;/td&gt;&lt;td&gt;nvelope/1"><td></td></envelope>                                                                                                    |                                                                                                    |                                 |     |
| <pre>kmlns:cim="http://schemas.dmtf.org/wbem/wscim/l/</pre>                                                                                                    | common" xmlns:ovf="http://schemas.dmtf.org/ovf/enve                                                                      | lope/1"                         |     |
| kmins:rasd="http://schemas.dmft_org/whem/wscim/l                                                                                                    | /cim_schema////IM_Resource#llocationSettingData"                                                                         |                                 |     |
| Kmins:vmw="http://www.vmware 尋找                                                                                                    | × g/wbem/wscim/l/cim-                                                                                                    | ē                               |     |
| SCREMA/Z/CIM_VITTUAISystems(                                                                                                    | ema-instance > <ke< td=""><td>Terences&gt;</td><td></td></ke<>                                                           | Terences>                       |     |
| <pre></pre>                                                                                                    | 找下一個① llesstimUnite_"http:                                                                                               | CUION><br>* 0A20"               |     |
| sinio>viituai disk iniormat                                                                                                    | Ilocationumits= byte                                                                                                    | * Z^50                          |     |
| ovi.uiskiu- vmuiski ovi.ii                                                                                                    | 方向 取消 imized"                                                                                                    |                                 |     |
| byf:nopulatedSize="12701071                                                                                                    | Option Option The list of logical                                                                                        |                                 |     |
| hetworks//Info>Networl □大小寫視為相異(C)                                                                                                    | Detworke (Descriptio                                                                                                    | n >                             |     |
| <td>l machines/Info&gt;</td> <td><name>CentO</name></td> <td>IS</td>                                                                                                    | l machines/Info>                                                                                                    | <name>CentO</name>              | IS  |
| 7 64-bit <operatingsystemsection ovf:<="" td=""><td>id="107" ovf:version="7" vmw:osType="centos7 64Gnes</td><td>t"&gt;</td><td>~</td></operatingsystemsection>                                                                                                    | id="107" ovf:version="7" vmw:osType="centos7 64Gnes                                                                      | t">                             | ~   |
| <info>The kind of installed guest operating syst</info>                                                                                                    | em                                                                                                    |                                 |     |
| <virtualhardwaresection> <info>Virtual har</info></virtualhardwaresection>                                                                                                    | dware requirements <system></system>                                                                                     |                                 |     |
| <vssd:elementname>Virtual Hardware Family<td>ElementName&gt; <vssd:instanceid>O<td>nceID&gt;</td><td></td></vssd:instanceid></td></vssd:elementname>                                                                                                    | ElementName> <vssd:instanceid>O<td>nceID&gt;</td><td></td></vssd:instanceid>                                             | nceID>                          |     |
| <vssd:virtualsystemid< td=""><td>/ssd:VirtualSystemIdentifier&gt;</td><td></td><td></td></vssd:virtualsystemid<>                                                                                                    | /ssd:VirtualSystemIdentifier>                                                                                            |                                 |     |
| <pre><vssd:virtualsystemtype>vmx-12</vssd:virtualsystemtype></pre>                                                                                                    | emType> <item></item>                                                                                                    |                                 |     |
| <pre><rasd:allocationunits=here: 10="" 6<="" pre="" rasd:allocat<=""></rasd:allocationunits=here:></pre>                                                                                                    | ionUnits> <rasd:description>Number of Virtu:</rasd:description>                                                          | al                              |     |
| CPUs <rasd:elementnam< td=""><td>ue&gt;2_virtual_CPU(s)</td><td></td><td></td></rasd:elementnam<>                                                                                                    | ue>2_virtual_CPU(s)                                                                                                    |                                 |     |
| <rasd:instanceid>1</rasd:instanceid> <ra< td=""><td>usd:ResourceType&gt;3</td><td></td><td></td></ra<>                                                                                                    | usd:ResourceType>3                                                                                                    |                                 |     |
| <rasd:virtualquantity>2</rasd:virtualquantity>                                                                                                    | <ltem> <rasd:allocationu< td=""><td>nits&gt;byte *</td><td></td></rasd:allocationu<></ltem>                              | nits>byte *                     |     |
| 2 <sup>2</sup> 2U <rasd:descri< td=""><td><pre>iption&gt;Memory Size</pre></td><td></td><td></td></rasd:descri<>                                                                                                    | <pre>iption&gt;Memory Size</pre>                                                                                         |                                 |     |
| <rasd:elementname>2048MB of memory<td>Name&gt; <rasd:instanceid>2</rasd:instanceid></td><td>17.</td><td></td></rasd:elementname>                                                                                                    | Name> <rasd:instanceid>2</rasd:instanceid>                                                                               | 17.                             |     |
| <rasd:kesourcelype>4</rasd:kesourcelype>                                                                                                    | <rasd:virtualquantity>2048</rasd:virtualquantity>                                                                        | <td>1&gt;</td>                  | 1>  |
| <pre><item ovi:required="faise"> <rasd:#< pre=""></rasd:#<></item></pre>                                                                                                    | laaress>U <rasa:description>U</rasa:description>                                                                         | SB CONTROLLE                    | r:  |
| read: Instance ID-2-/read: Instance ID-                                                                                                    | ame>usu                                                                                                    | hTumon                          | - 1 |
| <pre>rasd.InstanceID&gt;&gt; </pre>                                                                                                    | su.Resourcesuorype>vmware.usu.encivrasu.Resourcesu                                                                       | blod"                           |     |
| vmw.value="true"/s <td><pre><rmw.config <rmad.kddreggsdc="" ovf.fequired="faise" pre="" ragd.kddreggs<="" vmw.key="enclina"></rmw.config></pre></td> <td>bied</td> <td></td>                                                                                                    | <pre><rmw.config <rmad.kddreggsdc="" ovf.fequired="faise" pre="" ragd.kddreggs<="" vmw.key="enclina"></rmw.config></pre> | bied                            |     |
| krasd Description SCSL Controllers/rasd Descript                                                                                                    |                                                                                                    |                                 |     |
| <pre><rasd:elementname>scsiController0</rasd:elementname></pre>                                                                                                    | lame> <rasd:instanceid>4</rasd:instanceid>                                                                               |                                 |     |
| <rasd:resourcesubtype>lsilogic<td>Type&gt; <rasd:resourcetype>6<td>De&gt;</td><td></td></rasd:resourcetype></td></rasd:resourcesubtype>                                                                                                    | Type> <rasd:resourcetype>6<td>De&gt;</td><td></td></rasd:resourcetype>                                                   | De>                             |     |
| <li></li> <li></li> | usd:Address> <rasd:description>IDE</rasd:description>                                                                    |                                 |     |
| Controller <rasd:elem< td=""><td>wentName&gt;ideController1</td><td></td><td></td></rasd:elem<>                                                                                                    | wentName>ideController1                                                                                                  |                                 |     |
| <rasd:instanceid>5</rasd:instanceid> <ra< td=""><td>usd:ResourceType&gt;5 </td><td><item< td=""><td>1</td></item<></td></ra<>                                                                                                    | usd:ResourceType>5                                                                                                    | <item< td=""><td>1</td></item<> | 1   |
| ovf:required="false"> <rasd:addressonpar< td=""><td>ent&gt;0</td><td></td><td></td></rasd:addressonpar<>                                                                                                    | ent>0                                                                                                    |                                 |     |
| <pre><rasd:automaticallocation>false</rasd:automaticallocation></pre>                                                                                                    | llocation> <rasd:elementname>cdromO<td>lementName&gt;</td><td></td></rasd:elementname>                                   | lementName>                     |     |
| <rasd:instanceid>6</rasd:instanceid>                                                                                                    | <rasd:parent>5</rasd:parent>                                                                                             |                                 |     |
| <rasd:resourcetype>15</rasd:resourcetype>                                                                                                    | <vmw:config <="" ovf:required="false" td=""><td></td><td></td></vmw:config>                                              |                                 |     |
| wmw:key="connectable.allowGuestControl"_wmw:walu                                                                                                    | ie="false"/> <ltem></ltem>                                                                                               |                                 |     |
| <rasd:addressunparent>U</rasd:addressunparent>                                                                                                    | <rasd:elementname>diskU</rasd:elementname>                                                                               |                                 |     |

15. 點「檔案」-「儲存檔案」

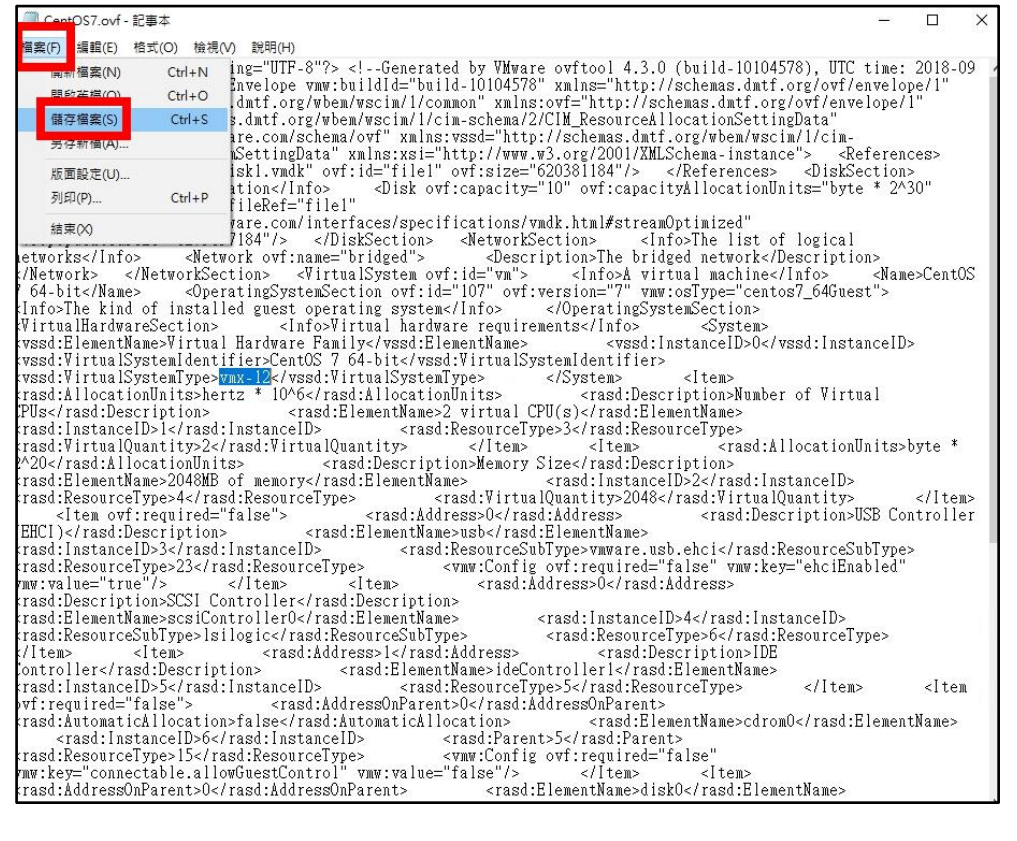

#### 16. 回到 ESXi 的 WebClient,點「建立/登錄虛擬機器」

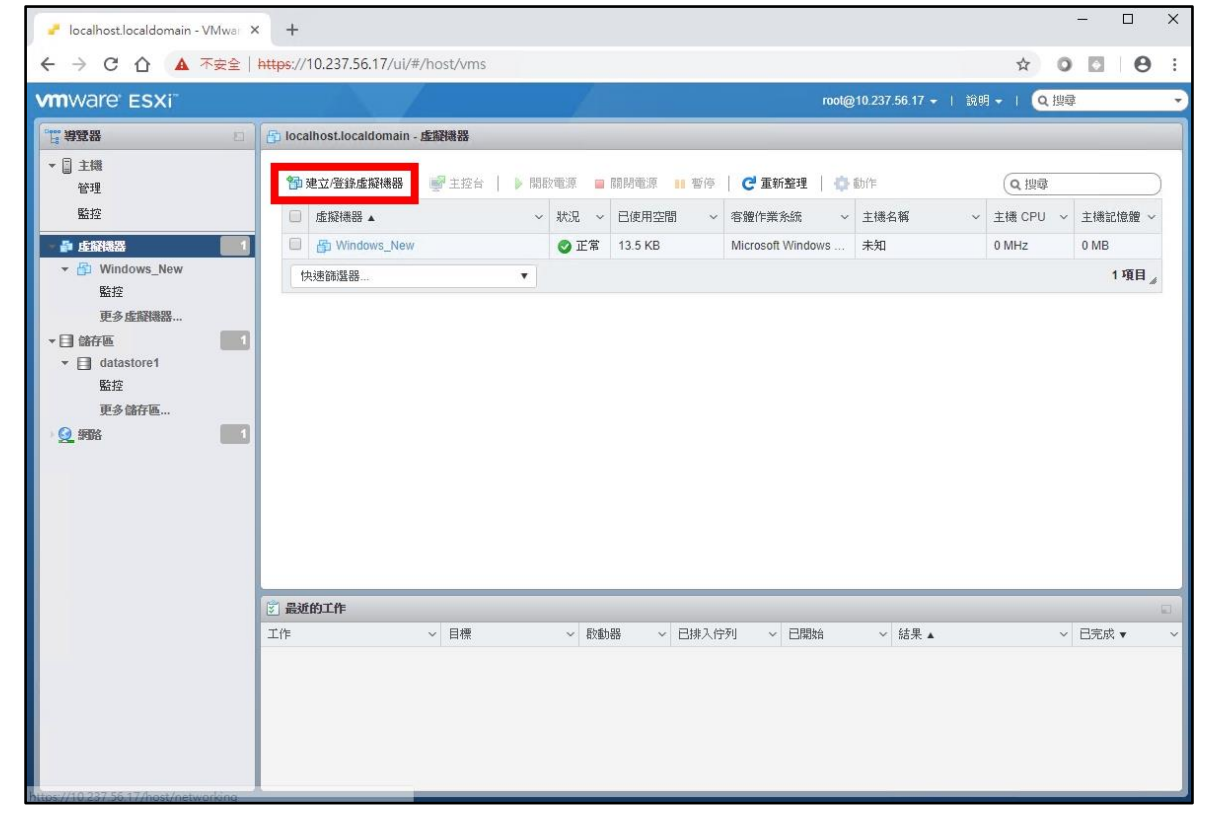

17. 選「從 OVF 或 OVA 檔案部署虛擬機器」, 點「下一頁」

| 🥜 localhost.local                                                                                                    | Idomain - VMwar × +                                                                                                    |                                                                                                    |   |                              |              | -             |                                  | × |
|----------------------------------------------------------------------------------------------------|----------------------------------------------------------------------------------------------------|----------------------------------------------------------------------------------------------------|---|------------------------------|--------------|---------------|----------------------------------|---|
| ← → C △                                                                                                    | ▲ 不安全   https://10.237.56                                                                                                    | .17/ui/#/host/vms                                                                                              |   |                              | ☆            | 0 🖸           | 0                                | : |
| vmware: Es                                                                                                    | SXi                                                                                                    |                                                                                                    |   |                              | +   說明 -   🤇 | 、搜尋           |                                  | P |
| <ul> <li>● 主機<br/>管理<br/>監控</li> <li>● 上間</li> <li>● 上間</li> <li>● 上間</li> <li>● は間</li> <li>● は間</li> <li>● は</li> <li>● は</li> <li>● い</li> <li>● い</li></ul> | <ul> <li>① Iocathostloca</li> <li>② 新端底酸機器</li> <li>② 孤次は存返</li> <li>3 温次は存返</li> <li>4 技術会約</li> <li>5 辞者項項</li> <li>6 其他設定</li> <li>7 即消完成</li> </ul> | doman - <u>低融機器</u><br>速取 <u>建 立類型</u><br>忽希室如何建立虚擬機器?<br>使で死的性能構整<br><u>役 OVF 第 OVA 福茶部等虚擬機器</u><br>登録規列度展機機器 | ž | 壯選項可引導愈完成従 OVF 與 VMDK<br>程序。 | 檔案建立虛擬機器的    | 主稿:<br>- 0 MB | i.i.e.i iie<br>1 1 τῆ Π μ<br>ξ ▼ |   |
|                                                                                                    | VIIIvvare                                                                                                    |                                                                                                    |   |                              |              |               |                                  |   |
|                                                                                                    |                                                                                                    |                                                                                                    |   | 上一頁 下一頁                      | 完成 取消        |               |                                  |   |
|                                                                                                    |                                                                                                    |                                                                                                    |   |                              |              |               |                                  |   |

18. 輸入虛擬機名稱「CentOS7\_IMPORT」,點「按一下以選取或拖放檔案」

| 🥐 localhost.local                                                         | ildomain - VMwar 🗙 🕂                                                                                                    |                                                                                                    |                 |          | -            |                                 | × |
|---------------------------------------------------------------------------|----------------------------------------------------------------------------------------------------|----------------------------------------------------------------------------------------------------|-----------------|----------|--------------|---------------------------------|---|
| ← → C △                                                                   | ▲ 不安全   https://10.237.56                                                                                                    | 7/ui/#/host/vms                                                                                                    |                 | ☆        | 0            | Θ                               | : |
| vmware' es                                                                | SXi                                                                                                    | roote                                                                                                    | @10.237.56.17 👻 | 說明 - 1 🧿 | 搜尋           |                                 |   |
| T WILS                                                                    | 🗇 🔯 localhost.local                                                                                                    | omain - 虛擬構器                                                                                                    |                 |          |              |                                 |   |
| * 🗐 主機                                                                    | 會新增虛擬機器 - CentOS7_IMPORT                                                                                                    |                                                                                                    |                 | _        |              |                                 | 1 |
| 管理<br>醫控<br>◆ 建型振器<br>◆ 副 Window<br>監控<br>更多虛調<br>◆ 目 餘存區<br>◆ 目 datastor | <ul> <li>1 選取金立建型</li> <li>2 選取 OVF 40 VMDK 凝集</li> <li>3 選取法評區</li> <li>4 授權合約</li> <li>5 部署選項</li> <li>6 其能設定</li> <li>7 即將完成</li> </ul> | 選取 OVF 和 VMDK 檔案<br>針對您要部署的虛擬機器選取 OVF 和 VMDK 檔案或 OVA<br>CentOS7_IMPORT<br>成素は協会有構成多り 日音 80 個字元,且在每個 ESXI 執行個體中必須是唯一的。 |                 |          | 主機<br>- 0 ME | 記憶體 ~<br>3<br>1 項目 <sub>4</sub> |   |
| 監控<br>更多儲存<br><b>受</b> 野路                                                 |                                                                                                    | 按一下以選取或拖放檔案                                                                                                    | ]               |          | l            |                                 |   |
|                                                                           |                                                                                                    |                                                                                                    |                 |          |              | 式 🔻                             | ~ |
|                                                                           | <b>vm</b> ware*                                                                                                    |                                                                                                    |                 |          |              |                                 |   |
|                                                                           |                                                                                                    | 上一頁                                                                                                    | 下一頁 完成          | 取消       |              |                                 |   |
|                                                                           |                                                                                                    |                                                                                                    |                 |          |              |                                 |   |

19. 選「CentOS7.ovf」及「CentOS7-disk1.vmdk」,點「開啟」

| 🥜 localhost.localdomain - VMwar 🗙                                                                                                    | +                                                                                                    | - 🗆 X                             |
|----------------------------------------------------------------------------------------------------|----------------------------------------------------------------------------------------------------|-----------------------------------|
| ← → C ① ▲ 不安全   #                                                                                                    | https://10.237.56.17/ui/#/host/vms                                                                                                    | ☆ 0 ⊡   ⊖ :                       |
| vmware esxi                                                                                                    |                                                                                                    | root@10.237.56.17 -   說明 -   Q 搜尋 |
| <ul> <li>● 主機<br/>管理<br/>監控</li> <li>● 主機<br/>管理</li> <li>● 新始生成機器</li> <li>● 新始生成機器</li> <li>● 加助生成機器</li> <li>● 加助生成機器</li> <li>● 加助生成機器</li> <li>● 加助生成機器</li> <li>● 加助生成機器</li> <li>● 加助生成機器</li> <li>● 加助生成機器</li> <li>● 加助生成機器</li> <li>● 加助生成機器</li> <li>● 加助生成機器</li> <li>● 加助生成機器</li> <li>● 加助生成機器</li> <li>● 加助生成機器</li> <li>● 加助生成機器</li> <li>● 加助生成器</li> <li>● 加助生成器</li> <li>● 加助生成器</li></ul> | ○ localhost.Jocaldomain - 虚型視測         ● 開設         ● 小 → 本機 → 眞面 → CentOS7         ※ 合 の neDrive         ● CentOS7.ovf         ● CentOS7-disk1.vmdk         ● 文件         ● 香葉         ● GS (C)         ● 本機磁環 (D)         ● 研習資料 (\\10.2)         ● Wetter         ● Wetter         ● Wetter         ● SK         ● OS (C)         ● 本機磁環 (D)         ● Wetter         ● Wetter         ● Wetter         ● Wetter         ● Wetter         ● Wetter         ● Wetter         ● Wetter         ● Wetter         ● SK         ● OS (C)         ● #BEX         ● Wetter         ● Wetter         ● Wetter         ● Wetter         ● Wetter         ● Wetter         ● Wetter         ● Wetter         ● Wetter         ● Wetter         ● Wetter         ● Wetter         ● Wetter         ● Wetter         ● Wetter         ● Wetter         ● Wetter <t< th=""><th>ntOS7</th></t<> | ntOS7                             |
|                                                                                                    |                                                                                                    | 頁 下一頁 完成 取消                       |
|                                                                                                    |                                                                                                    |                                   |

## 20. 點「下一頁」

| 🥜 localhost.localdomain - VMwar 🗙 🕂  |                                                      |                            | -    | - 0           | ×          |
|--------------------------------------|------------------------------------------------------|----------------------------|------|---------------|------------|
| ← → C 企 ▲ 不安全   https://10.237.56.   | 17/ui/#/host/vms                                     |                            | ☆ 0  |               | <b>9</b> : |
| VMNWare ESXi                         |                                                      | root@10.237.56.17 ★ ( 說明 ★ | 「Q捜尋 |               |            |
| 管理 導覽器 💿 🔯 localhost.locale          | iomain - 虛擬機器                                        |                            |      |               |            |
| ★ ② 主操 管 新增虛擬機器 - CentOS7_IMPORT     |                                                      |                            |      |               |            |
| 1 選取建立規型   2 選取のVF和VMDK檔案   3 選取的な広応 | 選取 OVF 和 VMDK 檔案<br>針對您要部署的虛擬機器進取 OVF 和 VMDK 檔案或 OVA |                            |      | 主機記憶費<br>0 MB | 2          |
| ▼ 圖 Window 4 授權合約                    | 輸入虛擬機器的名稱。                                           |                            |      | 1項            | 8,         |
| 5部署選項                                | CentOS7_IMPORT                                       |                            |      |               |            |
| · 目 儲存區 7 即將完成                       | 虛擬機器名稱最多可包含 80 個字元,且在每個 ESXi 執行個體中必須是唯一的。            |                            | _    |               |            |
| ◆ 目 datator<br>監控<br>更多話行<br>全 時時    | × 🖬 CentOS7.ovf<br>× 📕 CentOS7-disk1.vmdk            |                            |      | □完成 ▼         | 2          |
| <b>vm</b> ware <sup>*</sup>          |                                                      |                            |      |               |            |
|                                      | <u>1-</u> ]                                          | <b>下一頁</b> 究成              | 取消   |               |            |
|                                      |                                                      |                            |      |               |            |

21. 點「下一頁」

| 🥜 localhost.local  | domain - VMwar × +                                                             |                   |                      |          |           |          |             |      |    | -          |      | × |
|--------------------|--------------------------------------------------------------------------------|-------------------|----------------------|----------|-----------|----------|-------------|------|----|------------|------|---|
| ← → C △            | ▲ 不安全   https:/                                                                | /10.237.56.17/u   | i/#/host/vms         |          |           |          |             |      | ☆  | 0 🖸        | 0    | ÷ |
| vmware es          | 5Xi <sup>-</sup>                                                               |                   |                      |          |           | rool@10. | 237.56.17 👻 | 說明 🕶 |    | 9 <b>9</b> |      |   |
| 1. 角蓝器             | <b>扫</b> 】 [100                                                                | alhost.localdomai | in-虛擬機器              |          |           |          |             |      |    |            |      |   |
| → 目 主機             | 管新增虛擬機器 - CentOS                                                               | 7_IMPORT          |                      |          |           |          |             |      |    |            |      |   |
| 544<br>監控          | <ul> <li>✓ 1 選取建立類型</li> <li>✓ 2 選取 OVF 和 VMDK 都</li> <li>✓ 3 運動学友店</li> </ul> | 選                 | 取儲存區                 | <u>.</u> |           |          |             |      |    | 主機記        | 憶體 〜 |   |
| ✓ ☑ Window         | 4 授權合約                                                                         | 下歹                | 川資料存放區可從您選取的目的地資源存取。 | 請為虛擬機器組  | 自態檔和所有虛拟  | 顧磁碟選取目的  | 也資料存放區。     |      |    |            | 1項目。 |   |
| 監控 更多成績            | 5 部署選項<br>6 其他設定                                                               | 名                 | 稱 ~                  | 容量 ~     | 可用 ~      | 類型~      | 精簡佈建 🗸      | 存取   | ~  |            |      |   |
| ▼目 儲存區             | 7 即將完成                                                                         | da                | atastore1            | 192.5 GB | 179.69 GB | VMFS5    | 受支援         | 單一   |    |            |      |   |
| ▼ 目 datastor<br>監控 |                                                                                |                   |                      |          |           |          |             | 1    | 項目 |            |      |   |
| ₽¢ată<br>Q. Mili   |                                                                                |                   |                      |          |           |          |             |      |    | 日完成        |      |   |
|                    | vmwa                                                                           | re"               |                      |          |           |          |             |      |    | 1000       |      |   |
|                    |                                                                                |                   |                      |          | _±-       | -Ţ 下-    | 頁 完成        |      | 取消 | 4          |      |   |
|                    |                                                                                |                   |                      |          |           |          |             |      |    |            |      |   |

22. 部署選項保留預設,點「下一頁」

| - localhost.localdomain - VMwar × -                                                          | +                             |                    |                           | - 🗆 X           |
|----------------------------------------------------------------------------------------------|-------------------------------|--------------------|---------------------------|-----------------|
| ← → C ① ▲ 不安全   https                                                                        | ://10.237.56.17/ui/#/host/vms |                    | ☆                         | Ο 🖸   Θ :       |
| vmware: ESXi"                                                                                |                               |                    | 10.237.56.17 -   說明 -   🧿 | , 搜尋 🔫          |
| 「「海藍器」「「「「山」」」                                                                               | ocalhost.localdomain - 虛擬機器   |                    |                           |                 |
| ▼ 直 主機 管 新增虛擬機器 - CentC<br>裕理                                                                | D\$7_IMPORT                   |                    |                           |                 |
| <ul> <li>● 経験機器</li> <li>✓ 1 選取建立規型</li> <li>✓ 2 選取 OVF 和 VMDK</li> <li>✓ 3 選取論存画</li> </ul> | 部署選項<br><sup>權案</sup> 還取部署還項  |                    |                           | 主機記憶體 ~<br>0 MB |
| ✓ ● Window ✓ 4部署運賃<br>監控 5 即將完成                                                              | 網路對應                          | bridged VM Network | ¥                         | 1項目。            |
| ▼目 儲存區                                                                                       | 磁碟佈建                          | ● 精簡 ○ 完整          |                           |                 |
| ▼ ■ datastor Bata                                                                            | 自動開散電源                        |                    |                           |                 |
|                                                                                              | nre <sup>.</sup>              |                    |                           | □<br>日完成 ▼ ~ ~  |
|                                                                                              |                               | 上一頁                | 下一頁 完成 取消                 |                 |
|                                                                                              |                               |                    |                           |                 |

### 23. 點「完成」

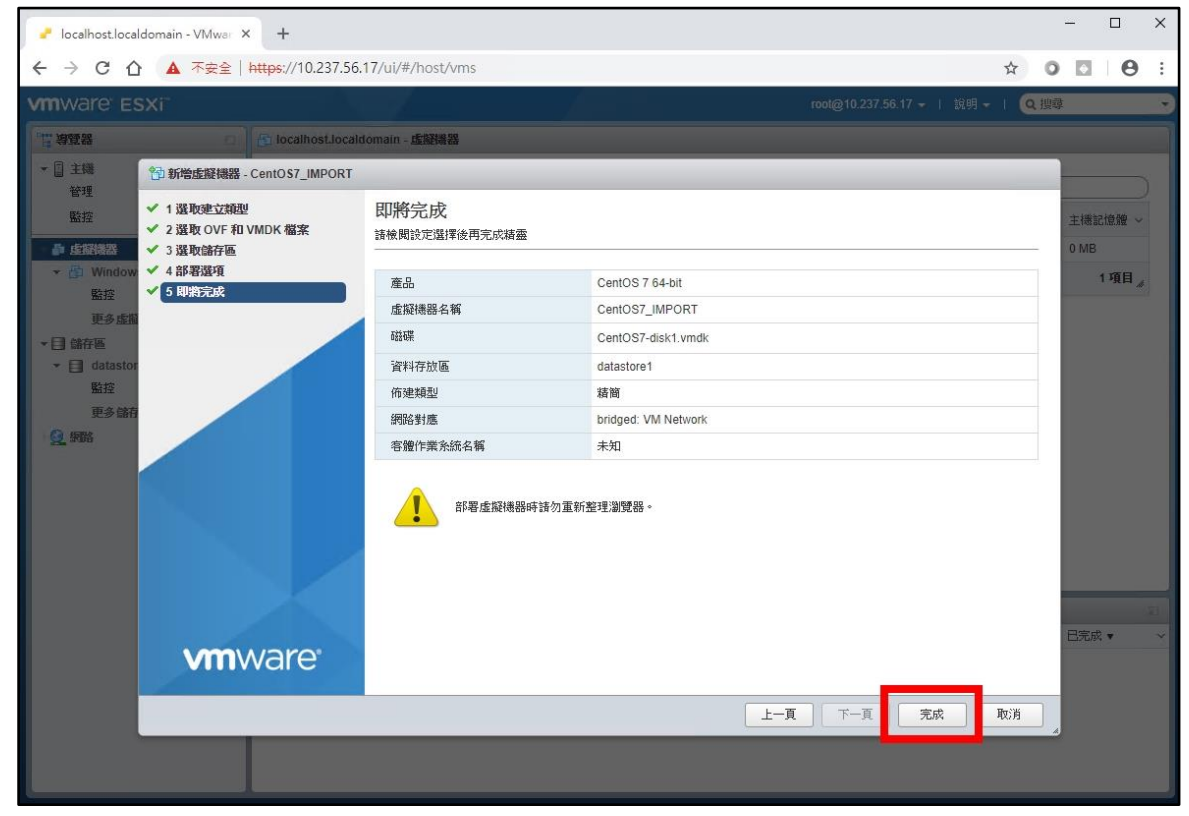

#### 24. 開始匯入

| 🥒 🕘 localhost.localdomain - VMwar 🗙                               | +                                  |               |           |                   |                    |          | - 🗆 X     |
|-------------------------------------------------------------------|------------------------------------|---------------|-----------|-------------------|--------------------|----------|-----------|
| ← → C 合 ▲ 不安全                                                     | https://10.237.56.17/ui/#/host/vms |               |           |                   |                    | ☆ 0      | 0 0 :     |
| vmware <sup>,</sup> ESXi <sup>,,</sup>                            |                                    |               |           | root@1            | 0.237.56.17 🗕   說明 | →   Q 搜尋 | ÷         |
| "" 導覽器 🛛                                                          | 合 localhost.localdomain - 虛擬機器     |               |           |                   |                    |          |           |
| ▼ 目 主職<br>管理                                                      | 1 建立/登錄虛擬機器   💕 主控台                | 開設電源          | 間閉電源 👖 暫停 | 🧲 重新整理   🏠 創      | ημε                | (Q 搜尋    |           |
| 監控                                                                | □ 虛擬機器 ▲                           | ~ 狀況 ~ i      | 已使用空間 ~   | 客體作業系統 ~          | 主機名稱 ~             | 主機 CPU ~ | 主機記憶體 ~   |
| - 🗿 虛擬機器 📃 2                                                      | CentOS7_IMPORT                     | ◎ 正常          | 0 B       | 其他 Linux (64 位元)  | 未知                 | 0 MHz    | 0 MB      |
| 👻 🔂 Windows_New                                                   | Windows_New                        | ⊘ 正常          | 13.5 KB   | Microsoft Windows | 未知                 | 0 MHz    | 0 MB      |
| 監控                                                                | 快速篩選器                              | •             |           |                   |                    |          | 2項目。      |
| <ul> <li>◆ 目 datastore1<br/>監証<br/>更多儲存區</li> <li>● 9號</li> </ul> | (1)                                |               |           |                   |                    |          |           |
|                                                                   |                                    | ~ 励制期         | 2 2 日排1 仲 | 列 🗸 戸閉始           | 64 m               |          |           |
|                                                                   | 上傳磁碟 - Cent OS7-disk1.v 借 CentOS7  | /_IMPORT root | LinAll.   |                   | 6 T                | 0        | 正在執行 69 % |
|                                                                   | Import VApp Resources              | root          | 2         |                   |                    | 0        | 正在執行 69 % |
|                                                                   |                                    |               |           |                   |                    |          |           |

|                                                                     | 1 Https://10.257.50.17/0/#/11                                                   |                                                     |                                                           |           |                |         |                                       |        |       |       |
|---------------------------------------------------------------------|---------------------------------------------------------------------------------|-----------------------------------------------------|-----------------------------------------------------------|-----------|----------------|---------|---------------------------------------|--------|-------|-------|
| <b>/m</b> ware esxi"                                                |                                                                                 |                                                     |                                                           |           |                | root@10 | 0.237.56.17 👻                         | 說明 👻   | Q 搜尋  |       |
| "算道器                                                                | 👔 🔓 localhost.localdomain - 🏂                                                   | 擬機器                                                 |                                                           |           |                |         |                                       |        |       |       |
| <ul> <li>▼ 直 主機</li> <li>管理</li> </ul>                              | 1 建立/登錄虛擬機器                                                                     | ●主控台   ▶ 開駅                                         | 如電源 🔳                                                     | 開閉電源 🔢 著停 | 🧲 重新整理         | 🛟 動     | 作                                     | Q      | 搜尋    |       |
| 監控                                                                  | □ 虚縦振器                                                                          | ~                                                   | 状況 ~                                                      | 已使用空間 〜   | 客體作業系統         | ~ :     | 主機名稱                                  | ~ 主機 ( | CPU ~ | 主機記憶體 |
| - 🗗 🗗 🚛 👘                                                           | 2 CentOS7_IMPORT                                                                | г                                                   | 🕑 正常                                                      | 3.31 GB   | 其他 Linux (64   | 立元) :   | 未知                                    | 0 MHz  | Iz    | 27 MB |
| 🕶 🎒 CentOS7_IMPORT                                                  | C The Windows_New                                                               |                                                     | 🔮 正常                                                      | 13.5 KB   | Microsoft Wind | ows :   | 未知                                    | 0 MHz  | Iz    | 0 MB  |
| 監控                                                                  | 快速篩選器                                                                           | •                                                   |                                                           |           |                |         |                                       |        |       | 2項目   |
| 更多虛躍陽器<br>▼ 目 儲存區<br>▼ 目 datastore1<br>監控<br>更多儲存區<br>♥ <b>① 野路</b> | 0                                                                               |                                                     |                                                           |           |                |         |                                       |        |       |       |
| 更多虛朦朧聽<br>▼ 目 儲存區<br>▼ 目 datastore1<br>監控<br>更多儲存區                  | 1                                                                               |                                                     |                                                           |           |                |         |                                       |        |       |       |
| 更多虛謬聽聽<br>▼目 儲存區<br>▼目 datastore1<br>監疫<br>更多儲存區                    | 1 2 2 2 2 2 2 2 2 2 2 2 2 2 2 2 2 2 2 2                                         |                                                     |                                                           |           |                |         |                                       |        |       |       |
| 更多虛朦朧聽<br>▼目 儲存區<br>▼目 datatore1<br>監控<br>更多儲存區                     | 3<br>3<br>7<br>7<br>度<br>五近的工作<br>工作                                            | / 日接                                                | ~ 長を動わ                                                    | 器 ~ 已排入(  | 庁列 → 巳闢        | 续台      | y 註里,                                 | _      | ~     | 日完成 ▼ |
| 更多虛顏體證<br>▼ 目 儲存區<br>▼ 目 datatore1<br>監控<br>更多儲存區                   | 1<br>2<br>ま近的工作<br>T作<br>Power On VM                                            | < 日接<br>☐ CentOS7_IMPC                              | 、<br>長文載为<br>ン<br>マート<br>マート<br>マート<br>マート<br>の<br>ま<br>フ | 器 、 巳排入1  | ☆列 → 巳開        | 效台      | × 註里 .<br>♥ 日成初3                      | 2. AL  | ~     | 已完成▼  |
| 更多虛顏體證<br>▼ 目 儲存區<br>■ 位atastore1<br>■ 验證<br>更多儲存區                  | ۲<br>۲۵<br>۲۵<br>۲۵<br>۲۵<br>۲۵<br>۲۵<br>۲۵<br>۲۵<br>۲۵<br>۲۵<br>۲۵<br>۲۵<br>۲۵ | <日接<br>CentOS7_IMPC<br>Resources<br>E: ContOS1 IMPC | × 版動<br>DORT pot<br>Toot                                  | 器 、 已排入(  | 庁列 ∨ 巳開        | 发音      | → <del>註里</del> •<br>● 三座初3<br>● 二座初3 |        | ~     | 已完成 ▼ |

25. 匯入完成,並自動開啟虛擬機電源,點「CentOS7\_IMPORT」

### 26. 點主控台截圖以啟動主控台

| 🥐 localhost.localdomain - VMwar 🗙                                                                                                    | +                                                                                                    |                                                           |                                                                         |                                                                            |                       |                                                                                                    | -                                                                                                    | - 0                                   | ×   |
|----------------------------------------------------------------------------------------------------|----------------------------------------------------------------------------------------------------|-----------------------------------------------------------|-------------------------------------------------------------------------|----------------------------------------------------------------------------|-----------------------|----------------------------------------------------------------------------------------------------|----------------------------------------------------------------------------------------------------|---------------------------------------|-----|
|                                                                                                    | <mark>:ttps</mark> ://10.237.56.17/ui/#/ho                                                                                                    | st/vms/4                                                  |                                                                         |                                                                            |                       |                                                                                                    | ☆ 0                                                                                                   | 0 6                                   | • • |
| <b>vm</b> ware <sup>,</sup> ESXi <sup>,,</sup>                                                                                                    |                                                                                                    |                                                           |                                                                         |                                                                            | root@10.23            | 7.56.17 -   說明 -                                                                                                    | (Q 搜尋                                                                                                 |                                       | •   |
| <ul> <li>□ 1時</li> <li>○ 主線</li> <li>☆ 注線</li> <li>☆ 注線</li> <li>☆ 注線</li> <li>☆ CentOS7_IMPORT</li> <li>※ 近</li> <li>※ CentOS7_IMPORT</li> <li>※ 近</li> <li>※ Windows, New</li> <li>更多盆路陽器</li> <li>● はatastore1</li> <li>※ 注</li> <li>※ 使結存區</li> <li>● 野路</li> </ul> | <ul> <li>CentOS7_IMPORT</li> <li>● 主控台 配 監控</li> <li>● 一般資訊</li> <li>● 伊路音訊</li> <li>● 伊路</li> <li>● 伊路</li> <li>● 伊路</li> <li>● 伊路</li> <li>● 伊比</li> <li>● 伊比</li></ul> | (開設)電源 ● 類別 ●<br>電線 1案<br>(中) 1 編集<br>日標 ● CentOS7_IMPORT | 暫停 ♥ 重新部<br>S7_IMPORT<br>糸筋 其他 L<br>Works<br>Tools 是<br>2 GB<br>つ割質器主控台 | <ul> <li>動 / 編編</li> <li>inux (64 位元)</li> <li>tation 12 (虚解機器算</li> </ul> | C <sup>2</sup> 重新發現 ↓ | <ul> <li>動作</li> <li>動作</li> <li>■ 動作</li> <li>■ 結果 ▲</li> <li>● 三成功完成</li> <li>● 三成功完成</li> <li>● 三成功完成</li> <li>● 三成功完成</li> </ul> | 0<br>1<br>2<br>2<br>1<br>1<br>1<br>3<br>3<br>3<br>2<br>1<br>1<br>1<br>1<br>2<br>1<br>1<br>1<br>1<br>1 | CPU 4<br>MHz<br>2位接 4<br>7 MB<br>1 GB |     |

#### 27. 已開啟 Web 主控台

| 🥜 localhost.localdomain - VMwar 🗙                                                                                                    | +                                                                                                    | - 🗆 X                                                                                                    |
|----------------------------------------------------------------------------------------------------|----------------------------------------------------------------------------------------------------|----------------------------------------------------------------------------------------------------|
| ← → C ① ▲ 不安全   #                                                                                                    | https://10.237.56.17/ui/#/host/vms/4                                                                            | x 00 0 :                                                                                                    |
| vmware" Esxi"                                                                                                    |                                                                                                    | root@10.237.56.17 ✔   說明 ✔   Q 搜摩 ▼                                                                                                    |
| *       第322 編         *       第 注線         管理       監控         *       第 CentOS7_IMPORT         監控       *         *       ※ CentOS7_IMPORT         監控       *         *       ※ CentOS7_IMPORT         監控       *         *       ※ CentOS7_IMPORT         監控       ●         ※ CentOS7_IMPORT       ●         監控       更多虚蹈陽器         *       ●         会話指標器       ●         ●       ●         ●       ●         ●       ●         ●       ●         ●       ●         ●       ●         ●       ●         ●       ●         ●       ●         ●       ●         ●       ●         ●       ●         ●       ●         ●       ●         ●       ●         ●       ●         ●       ●         ●       ●         ●       ●         ●       ●         ●       ● <td< th=""><th>CentOS7_IMPORT<br/>CentOS Linux 7 (Core)<br/>Rernel 3.10.0-633.el7.x86_64 on an x86_64<br/>localhost login: _<br/>P</th><th>□       □       ●       ●       ●       ●       ●       ●       ●       ●       ●       ●       ●       ●       ●       ●       ●       ●       ●       ●       ●       ●       ●       ●       ●       ●       ●       ●       ●       ●       ●       ●       ●       ●       ●       ●       ●       ●       ●       ●       ●       ●       ●       ●       ●       ●       ●       ●       ●       ●       ●       ●       ●       ●       ●       ●       ●       ●       ●       ●       ●       ●       ●       ●       ●       ●       ●       ●       ●       ●       ●       ●       ●       ●       ●       ●       ●       ●       ●       ●       ●       ●       ●       ●       ●       ●       ●       ●       ●       ●       ●       ●       ●       ●       ●       ●       ●       ●       ●       ●       ●       ●       ●       ●       ●       ●       ●       ●       ●       ●       ●       ●       ●       ●       ●       ●       ●       ●       ●</th></td<> | CentOS7_IMPORT<br>CentOS Linux 7 (Core)<br>Rernel 3.10.0-633.el7.x86_64 on an x86_64<br>localhost login: _<br>P | □       □       ●       ●       ●       ●       ●       ●       ●       ●       ●       ●       ●       ●       ●       ●       ●       ●       ●       ●       ●       ●       ●       ●       ●       ●       ●       ●       ●       ●       ●       ●       ●       ●       ●       ●       ●       ●       ●       ●       ●       ●       ●       ●       ●       ●       ●       ●       ●       ●       ●       ●       ●       ●       ●       ●       ●       ●       ●       ●       ●       ●       ●       ●       ●       ●       ●       ●       ●       ●       ●       ●       ●       ●       ●       ●       ●       ●       ●       ●       ●       ●       ●       ●       ●       ●       ●       ●       ●       ●       ●       ●       ●       ●       ●       ●       ●       ●       ●       ●       ●       ●       ●       ●       ●       ●       ●       ●       ●       ●       ●       ●       ●       ●       ●       ●       ●       ●       ● |

28. 以帳號「root」、密碼「Centos12#」登入系統 輸入指令「ip addr show」觀看 IP 狀態 輸入指令「nmcli con show」觀看連線設定檔狀態

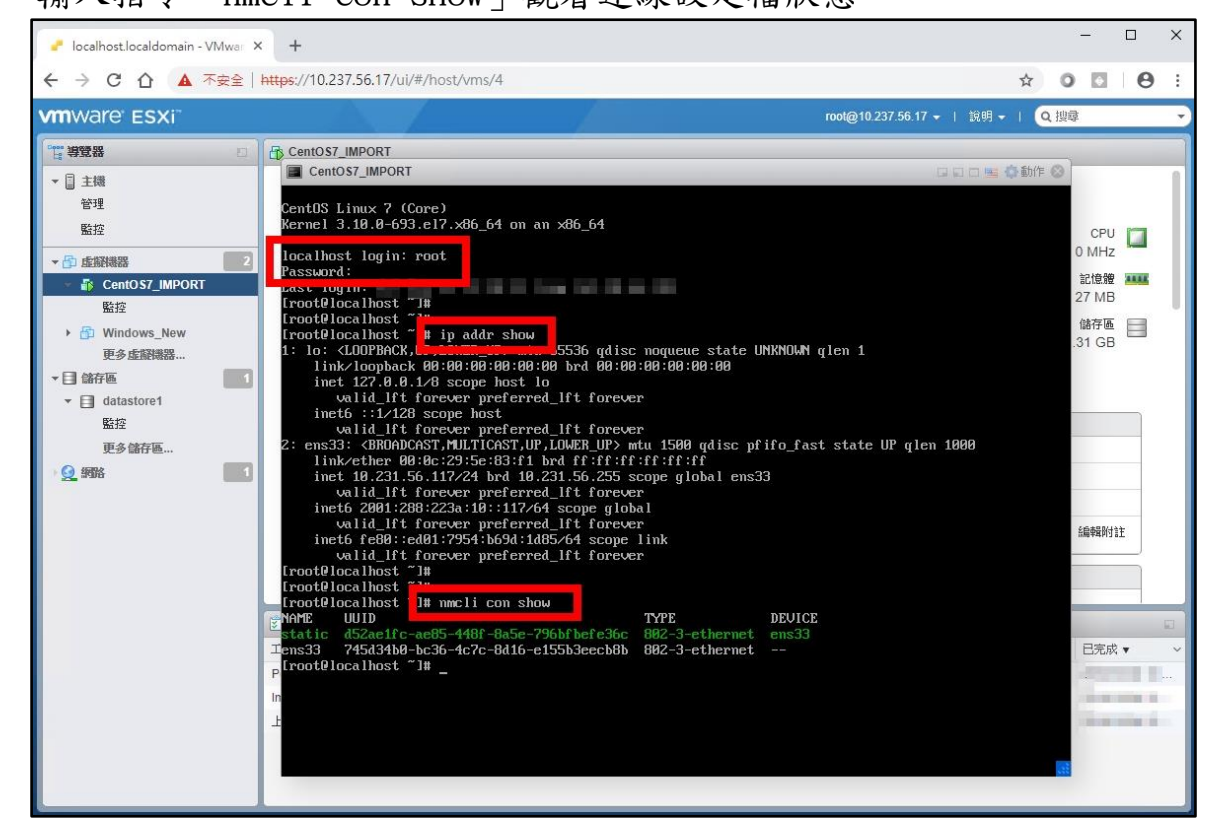

29. 輸入指令「nmcli con del static」刪除原本設定檔 static 輸入指令「nmcli con show」確認連線設定檔

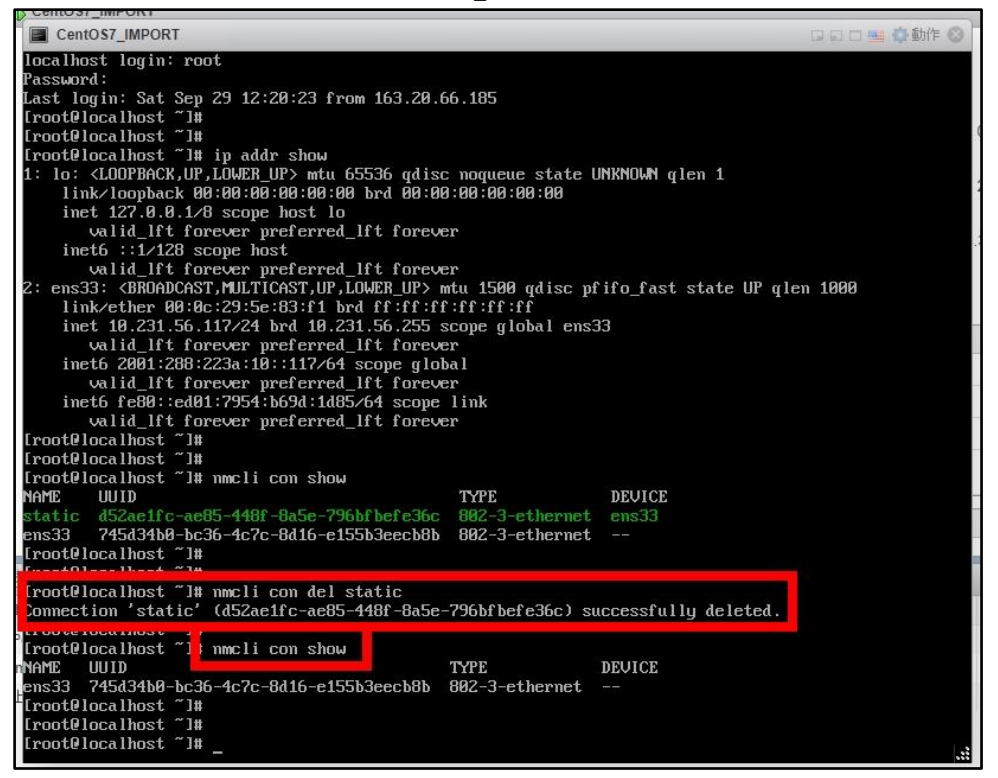

 建立符合此 ESXi 環境的網路設定,輸入指令「nmcli con add type Ethernet ifname ens33 con-name static2 autoconnect yes ip4 10.237.56.xxx/24 gw4 10.237.56.254 ipv4.dns 203.72.153.153 ip6 2001:288:223a:60::xxx/64 gw6 2001:288:223a:60::ff ipv6.dns 2001:288:2200:121::153」 輸入指令「ip addr show」確認 IP 設定檔啟用

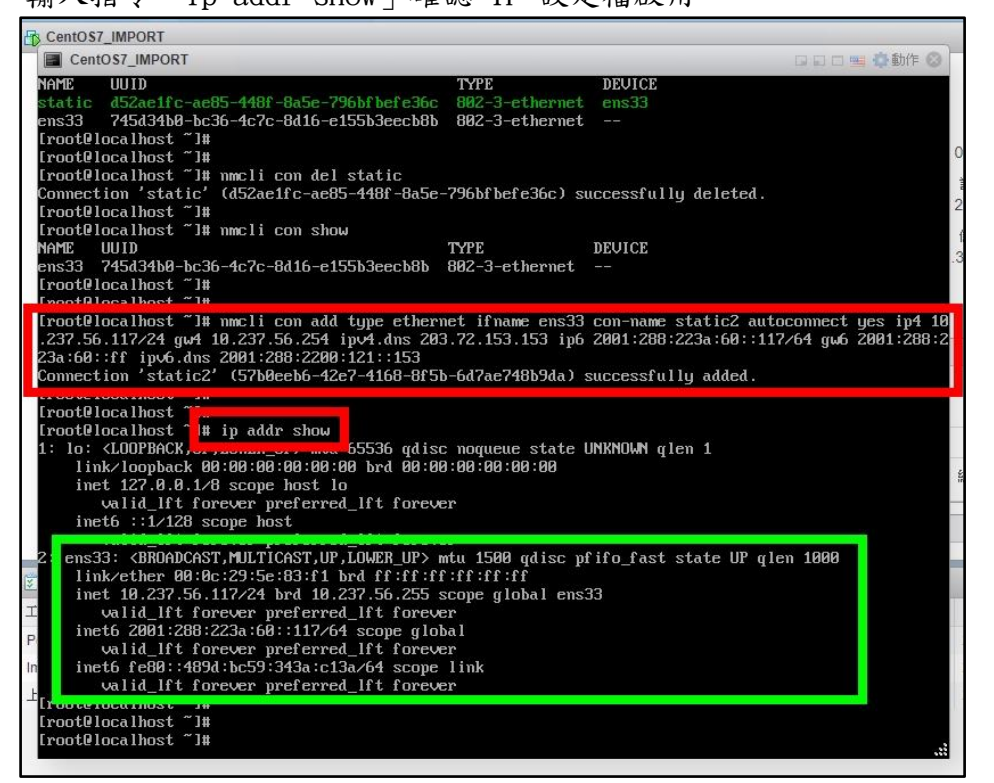

31. 輸入指令「ping -c4 www.google.com」及「ping6 -c4 www.google.com」 確認 IPv4 及 IPv6 連線狀況

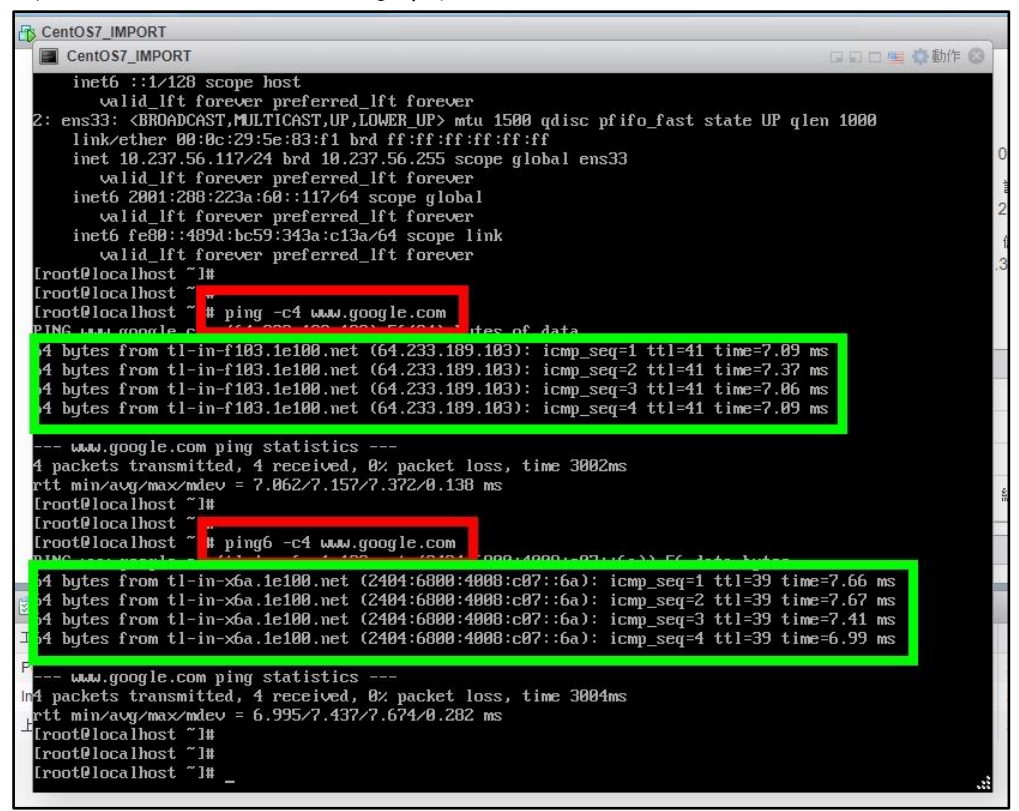

32. 輸入指令「poweroff」關機

| CentOS7_IMPORT                                                                                                    |                                                                                                    |
|----------------------------------------------------------------------------------------------------|----------------------------------------------------------------------------------------------------|
| CentOS7_IMPORT                                                                                                    | 日口雪 尊動作 🛇 🗍                                                                                                    |
| inet6 ::1/128 scope host                                                                                                |                                                                                                    |
| valid_lft forever preferred_lft forever                                                                                 |                                                                                                    |
| 2: ens33: <broadcast,multicast,up,lower_up> mtu 1500 qdisc pfifo_fast state UP qlen :</broadcast,multicast,up,lower_up> | 1000                                                                                                    |
| link/ether 00:0c:29:5e:83:f1 brd ff:ff:ff:ff:ff:ff                                                                      | <i>c</i>                                                                                                    |
| inet 10.237.56.117/24 brd 10.237.56.255 scope global ens33                                                              | L L L L L L L L L L L L L L L L L L L                                                                                                    |
| valid_lft forever preferred_lft forever                                                                                 |                                                                                                    |
| Ineto 2001:208:2233:00:111//b4 scope global                                                                             | 2                                                                                                    |
| valia_iit iurever preterrea_iit iurever                                                                                 |                                                                                                    |
| ualid lft foreuer preferred lft foreuer                                                                                 |                                                                                                    |
| [rontPlocal]#                                                                                                    | .3                                                                                                    |
| [rootelocalhost ~]#                                                                                                    |                                                                                                    |
| [root@localhost ~]# ping -c4 www.google.com                                                                             |                                                                                                    |
| PING www.google.com (64.233.189.103) 56(84) bytes of data.                                                              |                                                                                                    |
| 64 bytes from tl-in-f103.1e100.net (64.233.189.103): icmp_seq=1 ttl=41 time=7.09 ms                                     |                                                                                                    |
| 64 bytes from tl-in-f103.1e100.net (64.233.189.103): icmp_seq=2 ttl=41 time=7.37 ms                                     |                                                                                                    |
| 64 bytes from t1-in-f103.1e100.net (64.233.189.103): icmp_seq=3 tt1=41 time=7.06 ms                                     |                                                                                                    |
| 64 Bytes from t1-11-1103.10100.net (64.233.189.103): 1Cmp_seq=4 tt1=41 time=7.09 ms                                     |                                                                                                    |
| LEL google com ning statistics                                                                                          |                                                                                                    |
| 4 nackets transmitted, 4 received, 82 nacket loss, time 3002ms                                                          |                                                                                                    |
| rtt min/aug/max/mdey = 7.062/7.157/7.372/0.138 ms                                                                       |                                                                                                    |
| [root@localhost ~]#                                                                                                    |                                                                                                    |
| [root@localhost ~]#                                                                                                    | -                                                                                                    |
| [root@localhost ~]# ping6 -c4 www.google.com                                                                            |                                                                                                    |
| PING www.google.com(tl-in-x6a.1e100.net (2404:6800:4008:c07::6a)) 56 data bytes                                         |                                                                                                    |
| 64 bytes from tl-in-x6a.1e100.net (2404:6800:4008:c07::6a): icmp_seq=1 ttl=39 time=7                                    | .66 ms                                                                                                    |
| b4 bytes from t1-in-xba.le100.net (2404:6800:4008:c47:6a): icmp_seq=2 tt1=39 time=7                                     | .67 ms                                                                                                    |
| of bytes from t1-in-xba.12100.net (2494:6000:4000:c07::5a); 1cmp_seq=3 tt1=35 time=7                                    | .41 ms                                                                                                    |
| בטל שלובצ וויטוו נו-ווידאטמ.ובנוסט.ובנ (בזסל.טטטט.דטטט.נטוטמ). ונוויך_בביל ננו-טן נוויב-ט                               | and the second second s |
| P WWW google com ming statistics                                                                                        |                                                                                                    |
| 14 packets transmitted, 4 received, 8% packet loss, time 3004ms                                                         |                                                                                                    |
| rtt min/aug/max/mdev = 6.995/7.437/7.674/0.282 ms                                                                       |                                                                                                    |
| <sup>_</sup> [root@localhost ~]#                                                                                        |                                                                                                    |
| [root@localhost ]                                                                                                    |                                                                                                    |
| [root@localhost "# poweroff_                                                                                            |                                                                                                    |
|                                                                                                    |                                                                                                    |